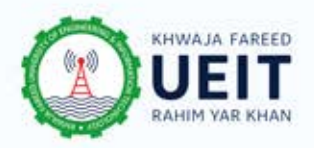

## **Password Reset Guide**

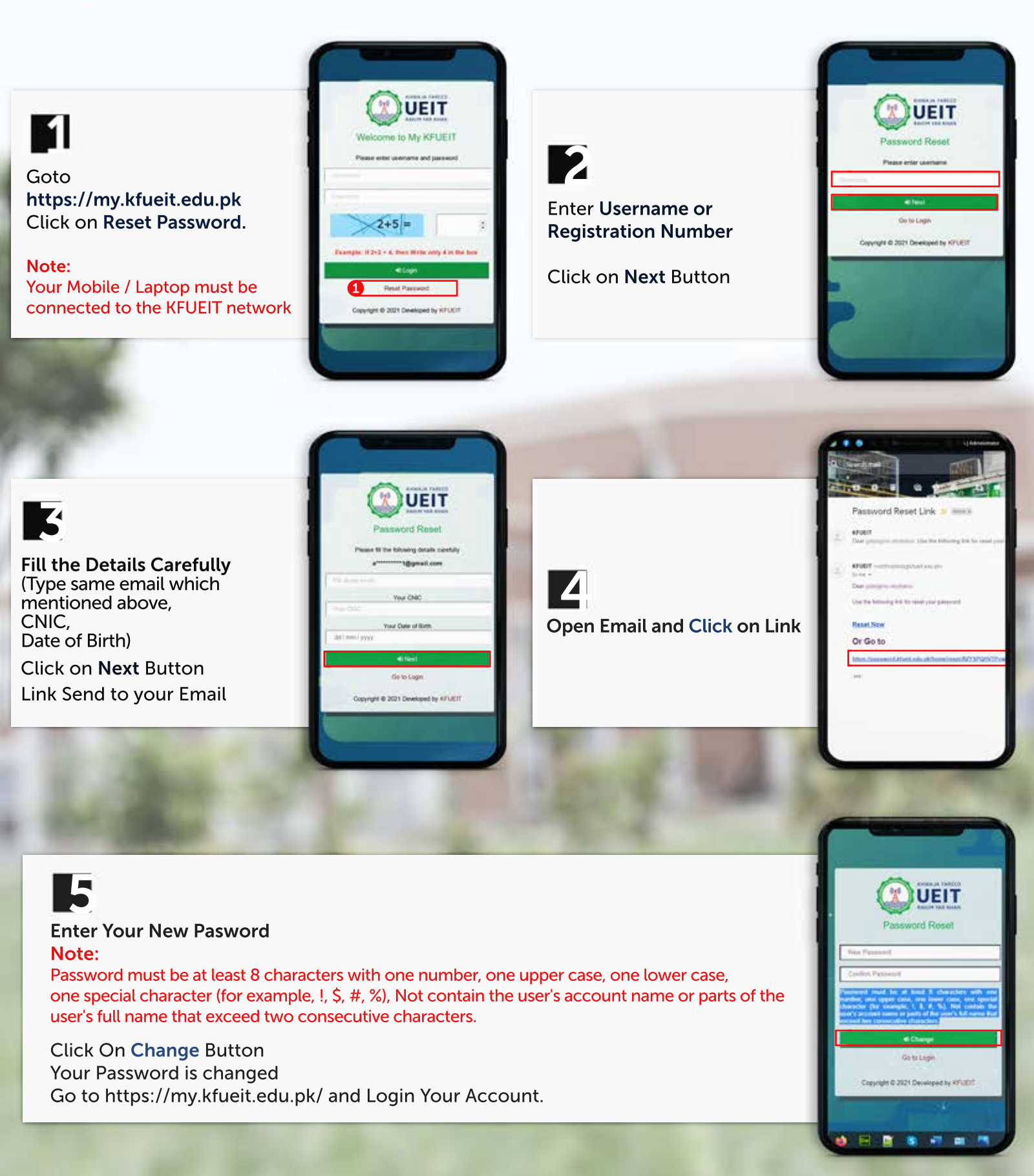